# **Setting schedules**

February 2023

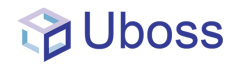

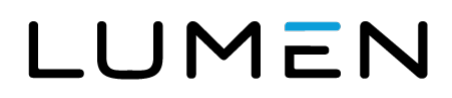

## Setting holiday and out-of-hours schedules

From the left menu, select 'Settings' -> 'Schedules' to set your holiday or time schedule.

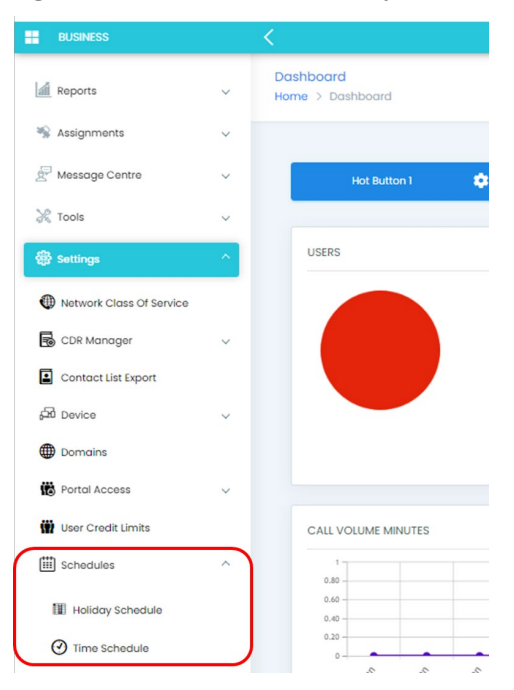

### **Time schedules**

Select Time Schedule from the dropdown and select the button

To configure the out of hours times, select '*Weekly Schedule*' and on the next screen add a schedule name.

| BUSINESS                 |   | <                                                        |
|--------------------------|---|----------------------------------------------------------|
| Reports                  | ~ | Time Schoole Here > Time Schoole                         |
| 🛸 Assignments            | ~ |                                                          |
| E Message Centre         | × | Souch. x Q A00-                                          |
| X Tools                  | ~ | NAME Data Strategies                                     |
| Settings                 | * | No data evolata in table territoria. Advance di schedure |
| Notwork Class Of Service |   | Jointy Liu Uni United                                    |
| CDR Manager              | ~ |                                                          |
| Contact List Export      |   |                                                          |
| (R Device                | ~ |                                                          |
| Domains                  |   |                                                          |
| B Portal Access          | ~ |                                                          |
| W User Credit Limits     |   |                                                          |
| E Schedules              | ~ |                                                          |
| III Holiday Schedule     |   |                                                          |
| Ime Schedule             |   |                                                          |
| B Feature Request        |   | Copyright 6200-2031 Model Limited. All Rights Reserved.  |

For out of hours, insert the times for Monday through to Friday (Saturday and Sunday too if required).

**Note:** If the start date is Monday, then the end date will be Tuesday etc. For out of hours the start time needs to be one minute after the opening hour's end time and one minute before the opening hour's start time. If the business is closed over the weekend remember that Friday's start date will have Monday as the end date, as in the example below.

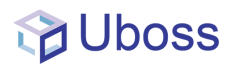

| New : Schedule<br>Home > Time Schedule > New : Schedule |                                      |             |                               |
|---------------------------------------------------------|--------------------------------------|-------------|-------------------------------|
|                                                         |                                      |             |                               |
| Schedule Name                                           | Out of Hours                         |             |                               |
| 🖉 Events                                                |                                      |             |                               |
| START DATE                                              | TIME (MUST BE IN HHMM FORMAT)        | END DATE    | TIME (MUST BE IN HHMM FORMAT) |
| Monday                                                  | <ul> <li>✓</li> <li>17:01</li> </ul> | Tuesday 🗸   | 08:59                         |
| Tuesday                                                 | ✔ 17:01                              | Wednesday 🗸 | 08:59                         |
| Wednesday                                               | ✔ 17:01                              | Thursday 🗸  | 08:59                         |
| Thursday                                                | ✔ 17:01                              | Friday 🗸    | 08:59                         |
| Friday                                                  | <ul> <li>✔</li> <li>17:01</li> </ul> | Monday      | 08:59                         |
| NotSet                                                  | •                                    | Monday 🗸    |                               |
| Caracian Contractor                                     |                                      | 64 - P      |                               |

Once details are completed, press

#### Holiday schedules

Select *Holiday Schedule* from the dropdown and select the button.

Enter a name for the Schedule e.g. 2023 Public Holidays.

Complete the Event Name, if appropriate, tick the All Day Event box, select the start date and the end date.

| Schedule Name | 2023 Public   | Holidays      |             |            |              |   |             |          |   |            |   |
|---------------|---------------|---------------|-------------|------------|--------------|---|-------------|----------|---|------------|---|
| 🖉 Events      |               |               |             |            |              |   |             |          |   |            |   |
| SELECT EVENT  | EVENT NAME    | ALL DAY EVENT | START DATE  | START HOUR | START MINUTE |   | END DATE    | END HOUR |   | END MINUTE |   |
|               | Christmas Day |               | 25-Dec-2023 | 00 🗸       | 00           | ~ | 25-Dec-2023 | 00       | ~ | 00         | ~ |
|               | Boxing Day    | ×             | 26-Dec-2023 | 00 ~       | 00           | ~ | 26-Dec-2023 | 00       | ~ | 00         | ~ |
|               | New Years Day | <b>~</b>      | 01-Jan-2024 | 00 🗸       | 00           | ~ | 01-Jan-2024 | 00       | ~ | 00         | ~ |
|               |               |               |             | 00 🗸       | 00           | ~ |             | 00       | ~ | 00         | ~ |
|               |               |               |             | 00 ~       | 00           | ~ |             | 00       | ~ | 00         | ~ |
|               |               |               |             | 00 🗸       | 00           | ~ |             | 00       | ~ | 00         | ~ |
|               |               |               |             | 00 ~       | 00           | ~ |             | 00       | ~ | 00         | ~ |
|               |               |               |             | 00 🗸       | 00           | ~ |             | 00       | ~ | 00         | ~ |

Once details are completed press

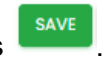

#### Adding holiday schedules to Auto Attendant

From the left-hand menu bar, select '*Assignments - Service Assignments*' to show the assigned services.

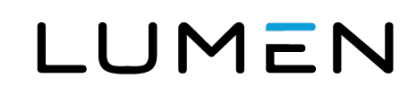

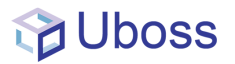

| BUSINESS             |        |                                                               |                              |             | *                |
|----------------------|--------|---------------------------------------------------------------|------------------------------|-------------|------------------|
| A My Account         | ¥      | Service Assignments Home > Service Assignments                |                              |             |                  |
| as Client            | ~      |                                                               |                              |             |                  |
| Sh Billing           |        | Service Assignments (I4)                                      |                              |             | ADD              |
| Reports              | ~      | Deatch A 4                                                    | SITE                         | START DATE  | RECURRING CHARGE |
| S Assignments        | ^      | Auto Attendont - Multi Level AA Demo +441284100108 100108     | New Head Office              | 01-Jan-2022 | 1.90             |
| AND Devices          |        | BW-Incoming Calling Plan Incoming Calling Plan                | New Head Office              | 01-Jan-2022 | 0.00             |
| Pag Dovice           | ~      | BW-Incoming Calling Flam Incoming Calling Flam                | First's Road                 | 01-Jan-2022 | 0.00             |
| 🔹 Package Assignment |        | BW-Outgoing Colling Fian Outgoing Colling Plan                | New Head Office              | 01-Jan-2022 | 0.00             |
| Phone Numbers        |        | BW-Outgoing Calling Plan Outgoing Calling Plan                | First's Road                 | 01-Jan-2022 | 0.00             |
| -                    | ר      | Enhanced Outgoing Calling Plan Enhanced Outgoing Calling Plan | New Head Office              | 01-Jan-2022 | 0.00             |
| Service Assignments  |        | Enhanced Outgoing Calling Plan Enhanced Outgoing Calling Plan | First's Road                 | 01-Jan-2022 | 0.00             |
| Call Centre Settings | ~      | Enhanced Outgoing Calling Plan Enhanced Outgoing Calling Plan | 123456789012345678901234567_ | 01-Jan-2022 | 0.00             |
|                      |        | Enhanced Outgoing Calling Plan Enhanced Outgoing Calling Plan | Test Site Basingstoke        | 01-Jan-2022 | 0.00             |
| Amessage Centre      | $\sim$ | Music On Hold MusicOnHold                                     | New Head Office              | 01-Jan-2022 | 0.00             |
| 20                   |        | Music On Hold MusicOnHold                                     | First's Road                 | 01-Jan-2022 | 0.00             |
| 3% Tools             | ~      | Pick-Up Group Demo pick up                                    | New Head Office              | 01-Jan-2022 | 0.00             |
| Settings             | ~      | Voice Messaging Group Voice Portal                            | New Head Office              | 26-May-2022 | 0.00             |
|                      |        | Voice Messaging Group Voice Portal                            | First's Road                 | 26-May-2022 | 0.00             |
| B Feature Request    |        | 100 $\lor$ rows per page                                      |                              |             |                  |

Select the required Auto Attendant service and from the menu bar select Holiday.

| < 🔠 🌲 My Account 🗸 🛎 Client 🗸 😭 Billing 🕍 R                                    | eports 🗸 👒 Assignments 🗸 💥 Tools 🗸 🛞 Settings 🤟                               |                    |
|--------------------------------------------------------------------------------|-------------------------------------------------------------------------------|--------------------|
| Edit : AA Demo<br>Home > New Head Office > Service Assignments > Edit : AA Dem | 10                                                                            |                    |
|                                                                                | _                                                                             |                    |
| GENERAL BUSINESS HOURS AFTER HOURS ASSIGNMENTS                                 | SERVICE CONFIGURATION CALL POLICIES ANNOUNCEMENT SUBMENU HOLIDAY ACTIVITY LOG |                    |
| 🕼 AUTO ATTENDANT - MULTI LEVEL                                                 |                                                                               |                    |
| Instance ID'                                                                   | 01284100108gwolce.uk/level3.com                                               | Change Instance ID |
| Instance Name"                                                                 | AA Demo                                                                       |                    |
| Description                                                                    |                                                                               |                    |
| Calling Line ID First Name"                                                    | AA Demo                                                                       |                    |
| Calling Line ID Last Name"                                                     | 01284100108                                                                   |                    |
| VolP Number                                                                    | +441284100108                                                                 |                    |
| Extension                                                                      | 100108                                                                        | GET NEXT EXTENSION |
| Language                                                                       | English 🗸                                                                     |                    |
| Time Zone                                                                      | (GMT +00:00) Europe/London                                                    |                    |
| Business Hours                                                                 | Every Day All Day                                                             |                    |
| Enable Video                                                                   |                                                                               |                    |

The Holiday page is now presented. From the Holiday Schedules dropdown, select the required holiday schedule.

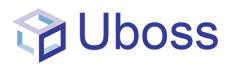

| AL BUS        | NESS HOURS AFTER HOURS ASSIGNMENTS SERVICE CONFIGURATION                                  | CALL POLICIES ANNOUNCEMENT SUBMENU HOLIDAY ACTIVITY LOG |                                                                                                    |
|---------------|-------------------------------------------------------------------------------------------|---------------------------------------------------------|----------------------------------------------------------------------------------------------------|
| UDAY          |                                                                                           |                                                         |                                                                                                    |
| foult Greet   | ing                                                                                       |                                                         |                                                                                                    |
| First level 0 | Duth Dialing                                                                              |                                                         |                                                                                                    |
| note that if  | s<br>I the extension includes a texture access code it will not conservin the outputtence | None                                                    | ~                                                                                                    |
|               | DESCRIPTION                                                                               | Public Holidoy<br>test (Business)                       | IS EXTENSION                                                                                                    |
|               |                                                                                           | Transfer To Operator                                    | <ul> <li>Image: A set of the set of the</li></ul> |
|               |                                                                                           | Extension Dialing                                       | ~                                                                                                    |
|               |                                                                                           | Name Dialing                                            | ~                                                                                                    |
|               |                                                                                           | None                                                    | ~                                                                                                    |
|               |                                                                                           | None                                                    | ~                                                                                                    |
|               |                                                                                           | None                                                    | ~                                                                                                    |
|               |                                                                                           | None                                                    | ~                                                                                                    |
|               |                                                                                           | None                                                    | ~                                                                                                    |
|               |                                                                                           | None                                                    | ~                                                                                                    |
|               |                                                                                           | None                                                    | ~                                                                                                    |
|               |                                                                                           | None                                                    | ~                                                                                                    |
|               |                                                                                           | None                                                    | ~                                                                                                    |

#### Adding a schedule to the Call Forward Selective service

Select the user or service (e.g., Hunt Group with the Call Forward Selective service) and select Service Configuration from the top menu bar.

| Carroll                                        |                                        |                                           |
|------------------------------------------------|----------------------------------------|-------------------------------------------|
| > New Head Office > Business Users > Edit : An | dy Carroll                             |                                           |
|                                                |                                        |                                           |
| OFILE VOIP ACCOUNT DETAILS CREDIT LIMITS       | PACKAGE & SERVICE DEVICES BATCH        |                                           |
| te Name                                        | New Head Office                        | *                                         |
| ser Type'                                      | Hosteri                                | ~                                         |
| rst Nome'                                      | Anth                                   | -                                         |
| ist Name'                                      | nu vy                                  |                                           |
| anntmant                                       | Carroll                                |                                           |
| epuronen.                                      | New Head Office                        | ÷                                         |
| Set its                                        | T00000031748702000@voice.uk.level3.com | CHANGE USER ID                            |
| assword-Uboss Portal & User Apps               |                                        | Confirm Password-Uboss Portal & User Apps |
| assword-Service/Features Login                 |                                        | Confirm Password-Service/Features Login   |
|                                                |                                        |                                           |
| me Zone                                        | (GMT +00:00) Europe/London             | ~                                         |
| inguage                                        | English                                | ~                                         |
| mail Address                                   |                                        |                                           |
| rontact Mobile No                              |                                        |                                           |
| lock Access to Uboss                           |                                        |                                           |
| etwork Class Of Service                        | None                                   | ~                                         |
|                                                |                                        |                                           |
| VE RESTORE DELETE NOW CANCEL RESEM             | ND WELCOME NOTE                        |                                           |

Select the Call Forwarding Selective service from the Service list.

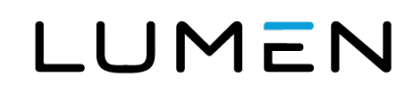

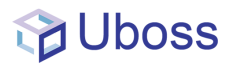

| < =        | 📓 My Profile 🛛 📽 Service Configuration 🛛 🕍 Reports 🗸 🛞 Settings 🤟                                                 |                                                                                                    |
|------------|----------------------------------------------------------------------------------------------------|----------------------------------------------------------------------------------------------------|
| Service Co | nfiguration                                                                                                    |                                                                                                    |
| Home > N   | w Head Office > Andy Carroll > Service Configuration                                                              |                                                                                                    |
|            |                                                                                                    |                                                                                                    |
|            | SERVICE                                                                                                    | DESCRIPTION                                                                                                    |
| •          | BW-Alternote Numbers                                                                                              | Allow up to ten additional phone numbers and extensions, with each number having a distinctive ringing pattern.                                                 |
| •          | BW-Announcement Repository                                                                                        |                                                                                                    |
| •          | BW-Anonymous Coll Rejection (Service is not assigned to the subscriber, Please contact your System Administrator) |                                                                                                    |
| •          | BW-Automatic Collbock (intregroup)                                                                                |                                                                                                    |
| •          | BW-Barge-In Exempt (Service is not assigned to the subscriber. Please contact your System Administrator)          | Block barge-in attempts from other users with Directed Call Pickup with Barge-in.                                                                               |
| •          | BW-Busy Lomo Field (Service is not assigned to the subscriber. Please contact your System Administrator)          | Allows you to create a list of users to monitor via your SIP Attendant Console Phone.                                                                           |
| •          | BW-Call Forwarding Always                                                                                         | Automatically forward all your incoming calls to a different phone number.                                                                                      |
| •          | BW-Coll Forwarding Bully                                                                                          | Automatically forward your calls to a different phone number when your phone is busy.                                                                           |
| •          | BW-Call Forwarding No Answer                                                                                      | Automatically forward your calls to a different phane number when you do not answer your phone after a certain number of rings.                                 |
| •          | BW-Call Forwarding Not Reachable                                                                                  | Call Forwarding Not Reachable                                                                                                    |
| •          | IW-Call Forwarding Selective                                                                                      | Automatically forward your incoming calls to a different phone number when pre-defined criteria, such as the phone number, time of day or day of week, are met. |
| •          | BW-Coll Notity (Service is not assigned to the subscriber. Please contact your System Administrator)              |                                                                                                    |
| •          | BW-Coll Pickup Group                                                                                              |                                                                                                    |
| •          | BW-Coll Transfer                                                                                                  |                                                                                                    |

Select the *Criteria* tab, add a name, and select the required schedules from the *Time schedule* and *Holiday schedule* dropdown options as required.

| 📕 My Profile 🛛 😤 Service Configu       | ation 🕍 Reports 🗸 🛞 Settings 🗸                                           |                         |
|----------------------------------------|--------------------------------------------------------------------------|-------------------------|
| orwarding Selective Criteria - New : C | iteria                                                                   |                         |
| > New Head Office > Anay Carroli > Se  | Vice Contiguration > Call Forwarding Selective Criteria - New : Criteria |                         |
|                                        |                                                                          |                         |
| IERAL CRITERIA                         |                                                                          |                         |
| GENERAL                                |                                                                          |                         |
| me                                     |                                                                          |                         |
| e Schedule                             | Dates Devi All Devi                                                      | Manage Time Schedule    |
| iday Schedule                          | None                                                                     | Manage Holiday Schedule |
| word To                                | Forward To Default Number                                                |                         |
| CALL FROM                              |                                                                          |                         |
|                                        |                                                                          |                         |
| lls From                               | Any Phone Number     Following Phone Numbers                             |                         |
| CALLS TO                               |                                                                          |                         |
| IUMBERS                                | ENABLE                                                                   |                         |
| imary (702000)                         |                                                                          |                         |
| CANCEL                                 |                                                                          |                         |
|                                        |                                                                          |                         |
|                                        |                                                                          |                         |
|                                        |                                                                          |                         |
|                                        |                                                                          |                         |
|                                        |                                                                          |                         |
|                                        |                                                                          |                         |
|                                        |                                                                          |                         |
|                                        |                                                                          |                         |
|                                        |                                                                          | SAVE                    |

Complete other settings as required and select

To activate the Call Forwarding Selective service, select the *Enabled* box in the *General* tab and then

select

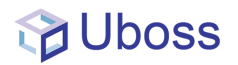

| 📕 📓 My Profile 🛭 📽 S      | tervice Configuration 🛛 🕍 Reports 🗸 🛞 Settings 🗸      |               |           |
|---------------------------|-------------------------------------------------------|---------------|-----------|
| Forwarding Selective      | Corroll ) Service Configuration ) Coll Forwarding Sel | entive        |           |
| i nen nede onde i vindy   | conter 2 de los econigación 2 conterioradas gua       |               |           |
| ENERAL CRITERIA           |                                                       |               |           |
| C GENERAL                 |                                                       |               |           |
| Enabled                   |                                                       |               |           |
| Derdalt Forward To Number |                                                       | 03300608007   |           |
| Play Ring Reminder        |                                                       |               |           |
| CRITERIA                  |                                                       |               |           |
| ACTIVE                    | CRITERIA NAME                                         | TIME SCHEDULE | CALL FROM |
| No records found          |                                                       |               |           |
| SAVE CANCEL               |                                                       |               |           |
|                           |                                                       |               |           |